# Media**TV** PVR

# English/French

North America Support Hours Phone: 562-926-4338

M-F: 8:00 am - 5:00 pm, PST www.adstech.com Support: www.adstech.com/support/support.asp

# ADS Tech

North America Office Cerritos CA 90703 USA Fax: 562.926.0518

European Office Unit IB, Shannon Industrial Estate Shannon Co. Clare, Ireland Phone: +353.61.702042 Fax: +353.61.702001

Southern Europe and MEA Office 51-55 rue Hoche 94200 lvry sur Seine, France Phone: +33 1.43.90.19.20 Fax: +33 1.46.58.67.06

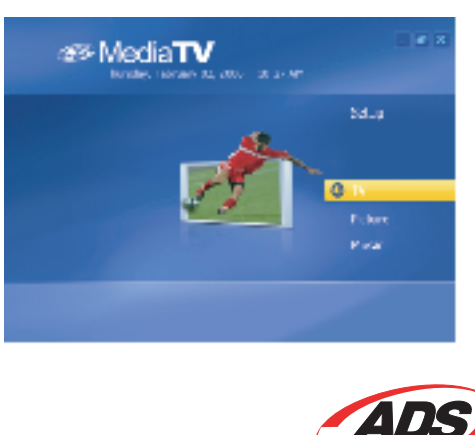

Quick**Guide** 

330 522

**English** 

#### Introduction

Welcome to ADS Tech MediaTV PVR, an all-in-one multimedia application that allows you to access and work with digital photos home videos, recorded TV programs, and your digital music library right from your TV or home computer. The program offers a full range of video, photo, music, and TV viewing/recording functionalities. Best of all, anyone can use it. While packing a punch feature-wise, it's also designed for fast and simple use, either with your keyboard/mouse or remote control. Sit back, relax, and do it all with MediaTV PVR

#### **GENERAL OVERVIEW**

The program is divided into a variety of modules:

• TV Pictures

Music

• Video Setup

Options and commands are specific to each module. For example, the TV module offers commands for viewing and recording your favorite television shows. The Pictures module lets you view slide show presentations and enhance photos. The Setup module contains various program settings that you can view and alter. The following chapters will provide an overview of each module

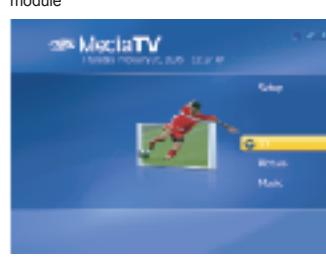

 Enter Activate an option or plays a video/audio file Arrows Navigate through the user interface

REMOTE

 Play/Pause Pause or resume video. TV. or slideshow playback • Stop Ends video, TV, or slideshow playback. Volume Controls Increases or decreases the volume level of a video. TV shows, or slideshows · Channel Up/Down Browses through TV channels.

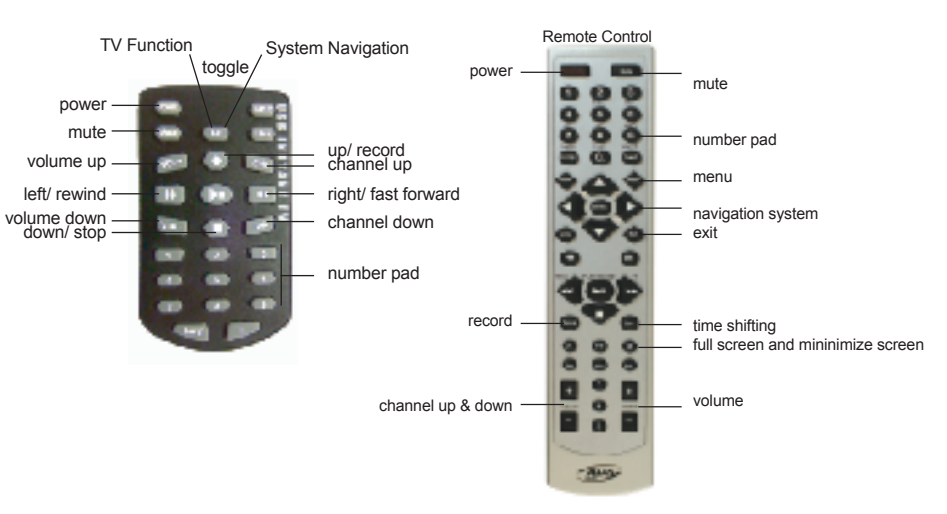

**GETTING STARTED** 

Install your hardware and software as detailed in the Hardware Quick Guide included with your product. With your TV Tuner installed, launch MediaTV PVR. Select TV. When running the software for the first time, you will receive the following prompt

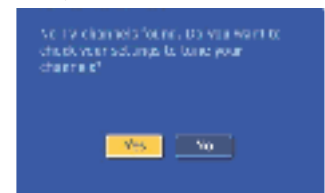

I. Click Yes 2. Select your TV Signal type (antenna, cable, DVB-T, et cetera) as well as your geographic Region to determine your video format. 3. Click Start & the software will scan for the television channels available in your area. The progress bar will notify you of your progress.

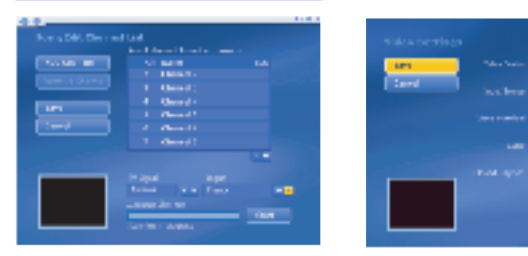

If using a hybrid tuner (analog & digital), you will need to scan for channels on the other tuner as well.

- 1. From within the TV module, select Settings.
- 2. Then select Video Settings, where you will toggle to the other tuner
- 3. Click the ^ button, to enable the other "Video Device".

4. Select Save to keep this setting, then Scan/Edit Channel List by repeating previous 3 steps for channel scanning.

You are now ready to watch television with MediaTV PVR.

# **TV MODULE**

Here you can watch TV and record your favorite shows using a fully customizable recording scheduler. Once the MediaTV PVR has scanned for available channels, just grab your remote control and start surfing! You can also use the floating toolbar at the bottom of the screen to change channels and adjust volume

#### FULL SCREEN MODE

Select the "Full Screen" button to expand the viewing window to cover the entire display

#### CHANNEL PREVIEWING

Select the "Channels" to view an index of multiple channels at once. Each channel will be displayed as a thumbnail. Browse your options, and select the channel you want.

#### TIMESHIFTING

To enable features like the pause and rewind of live TV, from the TV module click Settings, and then toggle the checkbox to Enable Time Shifting. This allows the MediaTV PVR to begin storing video on your hard disk

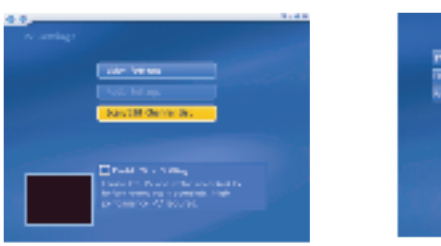

be assorted into a variety of ways (genre, album, artist, etc.).

# TELETEXT

If available in your area, teletext services can be received by clicking "TELETEXT" from the TV module.

# WATCHING RECORDED SHOWS

MUSIC MODULE

**RIPPING MUSIC CDs** 

MAKING AUDIO DISCS

PLAYLISTS

To view previously recorded programs, select "Recorded TV." You'll be taken to the Recorded TV screen. When you playback recorded TV, you can fast forward or rewind using your remote control or the floating toolbar

With MediaTV PVR, you can design your own playlists, rip music from CDs, and build your own CD compilations. Your music can

Select "My Playlists" to view/create your playlists. Playlists are simply collections of songs that you organize under one file. You're

free to edit them at anytime, export tracks to connected devices, burn songs to disc, etc. Create playlists for special occasions or

Rip your audio CDs directly to your computer so you can mix-and-match tracks into your custom playlists. After selecting the tracks

your version of the program, you may be able to rip tracks to WMA format. You can also choose the folder to which the files will be

Choose "Burn to Disc" from the main Music screen if you'd like to copy audio files from your computer to disc. You can create either

standard audio discs, or WMA discs. Simply choose the tracks you want, being mindful not to exceed the maximum disc capacity.

on the CD you want to rip, you can choose the quality of the ripped files. Better quality files equate to larger files. Depending on

simply to have comprehensive lists organized by genre, artist, etc. You have complete control over what each playlist contains.

#### PICTURES MODULE

MediaTV PVR lets you view your photos through a full screen slide show, complete with special effects and a custom soundtrack. You can also edit photos, burn them to disc and more

The top of the screen tells you the name of the current working directory (the directory containing the photos that you currently see.) Select the up arrow button to choose a different folder.

Choose "Play" to view a slide show of the pictures in the current directory. Choose "Settings" to view and edit the options for the slide show. You can set the display time for photos, select a transition effect, and add music files that play during the presentation.

Select "Print" to print either individual or multiple photos/pages. You can set the photo size, paper size, and number of copies. You can preview each page before you print.

Select "Burn to Disc" to archive selected photos to disc. You can burn the photos only, or you can burn a slide show of the files as well (you can also burn only a slide show without archiving the files)

#### EDITING PHOTOS

Choose "Edit" to go to the Photo Editor. It contains a variety of easy to use commands:

#### Rotate - Rotate your photo 90 degrees to the left or right.

Zoom - Make the photo larger or smaller on the screen. Also, pan to other areas not currently onscreen. Auto Enhance - Choose from three versions of your photo, each with various brightness and color adjustments. Red-eye Removal - Focus on red-eye and eliminate it with ease. Crop - Crop out unwanted areas by setting a crop box around the section of the photo you want to keep. Previous/Next Photo - Toggle through your photo collection to edit each image Delete - Get rid of photos you no longer wan

**VIDEO MODULE** MediaTV PVR gives you everything you need to view and edit your home movies.

Navigate to the folder that contains the video you'd like to see. As you select a file from the list, you'll notice that you can trim, rename, or delete the file. Trimming videos here works the same as trimming recorded TV shows

#### CAPTURING VIDEO

MediaTV PVR makes it easy to capture video from connected cameras/devices by providing easy-to-follow instructions. A diagram shows you how to connect your equipment if you need help. Once you advance to the Capture screen, you can enter in a name for your captured file and set the capture duration. After the time you set expires, the program will stop recording and save your file. A checkbox lets you choose to automatically create a video disc with the newly captured video.

You can browse your options on your system, sort files by name or date, and view folder contents by thumbnails or file names ("Detail"). You can also trim and rename files.

Burn To Disc - Lets you create a DVD or VCD (depending on your settings). When burning a disc, you can select the files you want. and even choose a DVD menu layout (DVD format only).

#### TRIMMING VIDEOS

filmstrip with scissors to trim any video clip

When trimming, standard playback controls will be available. To trim your video:

1. Use the plavback controls to advance to the start of the section you'd like to trim out. 2. Click the "Mark In" button (next to the scissor icon). 3. Use the playback controls to advance to the exact end of the section you'd like to trim out. 4. Click the "Mark Out" button to define the area to be trimmed out of your video. Note: You can remove multiple sections of a video by repeating steps 1-4 over other areas of the video track.

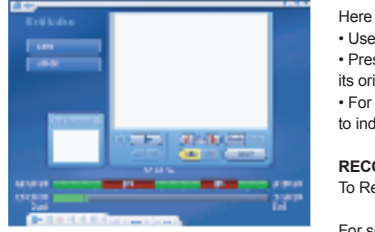

For scheduled recordings, from the main TV module screen, choose "Schedule," A list of your scheduled recordings is on the right. To add a program to the record list, select "Add." You can enter in a title for the recording, choose what channel it's on, and set the date and time that it airs.

Select "Modify" to alter any scheduled recording; select "History" to see a list of your previously recorded shows. Internet based Electronic Program Guides (EPG's) like TitanTV or TVTV are supported as well.

#### SETTINGS

This area of the program lets you view and edit a variety of settings specific to each module. In general the settings have to with default locations and general hardware configuration

GENERAL SETTINGS Here you can set up your printer and view/edit the settings when creating movie discs. You can choose your default menu design for DVDs, the drive you use for burning and your video and audio settings (NTSC or PAL, etc.).

#### TV SETTINGS

Here you can scan for channels, and alter your video and audio settings (see below for details on video settings). You can also enable time shifting, which allows you to pause live TV.

VIDEO SETTINGS

#### PICTURE SETTINGS

The options here involve the settings for your slide shows. Choose the duration of the slides, the transition effect, and soundtrack options

#### MUSIC SETTINGS

From within the Music Settings you can enable shuffling and repeat functions by default, as well as turn on music visualization during audio playback. You can also choose the format for ripped audio, the quality, and the destination to which the files will be stored.

One of MediaTV PVR's main features is remote control support. This allows you to control your PC from a distance The following are the basic remote control functions of a remote control supported by MediaTV PVR

This is a handy feature for the removal of unwanted portions of video (for instance commercials). Choose the icon that looks like a

Here are some tips to aid you in trimming your video

· Use the Undo command if you've made a mistake while editing.

· Press the "Reset" button to remove all trimmed sections and restore the video to its original state.

• For video files longer than 10 minutes, a "seek" bar appears beneath the timer bar to indicate your current position relative to the entire video file

RECORDING TV

To Record Live TV, select record at any time.

Here you can modify your default video capture settings. These options include selecting your capture device, video input source (composite, s-video, etc.), video standard (NTSC/PAL) and more

# Français

# Introduction

Bienvenue sur ADS Tech MediaTV PVR, une application multimédia globale vous permettant de consulter et manipuler vos photos numériques, vidéos amateurs et enregistrements d'émissions télévisées ainsi que votre bibliothèque musicale numérique directement depuis votre TV ou ordinateur individuel. Ce programme offre une gamme complète de fonctionnalités de lecture et d'enregistrement de vidéos, photos, titres musicaux et émissions de télévision. Mieux encore, n'importe qui peut l'utiliser ! En effet, bien que présentant des fonctions très avancées, il a été conçu pour faire preuve d'une grande simplicité et rapidité d'emploi, avec votre clavier/souris ou une télécommande. Assevez-vous et détendez-vous : MediaTV PVR se charge de tout !

# PRÉSENTATION GÉNÉRALE

Le programme est divisé en plusieurs modules • TV

 Photos Musique

Vidéo

Configuration

Les options et commandes sont propres à chaque module. Par exemple, le module TV dispose de commandes permettant de regarder et d'enregistrer vos émissions préférées. Le module Photos vous donne la possibilité de créer et visionner des diaporamas et de retoucher vos photos, tandis que le module Configuration contient divers paramètres que vous pouvez consulter et modifier. Les chapitres suivants résument les fonctions de chaque module.

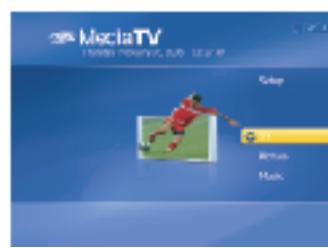

Bouton de mise sous tension

Gauche/ Rembohiner-

Silence

Volume Haut

Volume Bas -Bas / Arrêt -

MediaTV PVR a pour atout principal une télécommande qui vous permet de contrôler votre ordinateur PC à distance La télécommande prise en charge par Media TV PVR comprend les fonctions de base suivantes

Navigation Système

Haut / Enregistrer

Chaîne suivante

Chaîne précédente

Pavé Numérique

Droite / Avance Rapide

Chaîne suivante & précédente

Enter (Entrer) - Pour activer une option ou lire un fichier vidéo/audio.

Flèches - Pour naviguer dans l'interface utilisateur.

100

100

100 100

100 

180

Fonction TV

· Play/Pause (Lecture/Pause) - Pour faire une pause ou reprendre la lecture d'une vidéo, d'une émission TV ou d'un diaporama. · Stop (Arrêt) - Pour arrêter la lecture d'une vidéo, d'une émission TV ou d'un diaporama. • Réglage du volume - Pour augmenter ou baisser le volume d'une vidéo, d'une émission TV ou d'un diaporama. Channel Up/Down (Prog +/-) - Pour passer d'une chaîne TV à une autre.

Bouton de mise

sous tensior

Télécommand

0 0

D.

8

305

Silence

Pavé Numérique

Navigation Systèr

Mise en pause de la

diffusion. Décalage temporel

Volume Haut & Bas

PRISE EN MAIN

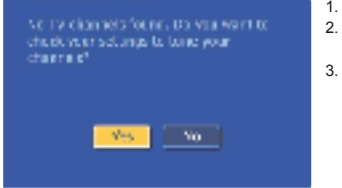

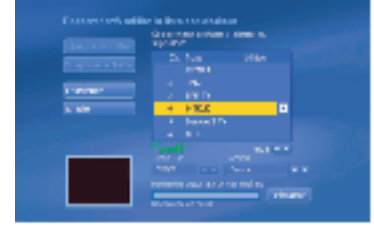

Si vous utilisez un tuner hybride (analogique et numérique), vous devez également scanner les chaînes sur l'autre tuner Dans le module TV, sélectionnez Settings (Paramètres).
Sélectionnez ensuite Video Settings (Paramètres vidéo), où vous pouvez basculer dans l'autre tuner. 3. Cliquez sur la touche ^ pour activer l'autre périphérique vidéo, Video Device 4. Sélectionnez Save (Enregistrer) pour enregistrer ce paramètre, puis Scan/Edit Channel List (Rechercher/Éditer la liste des chaînes) pour répéter les 3 étapes précédentes de recherche de chaînes.

Vous pouvez maintenant regarder la télévision avec MediaTV PVR.

#### **MODULE TV**

Avec ce module, vous pouvez regarder la TV et enregistrer vos émissions favorites à l'aide d'un programmateur d'enregistrement entièrement personnalisable

Une fois que MediaTV PVR a recherché les chaînes disponibles, saisissez la télécommande et surfez sur la télévision ! Vous pouvez également utiliser la barre d'outils flottante située en bas de l'écran pour changer de chaîne et régler le volume

#### MODE PLEIN ÉCRAN

Sélectionnez le bouton Full Screen (Plein écran) pour agrandir la fenêtre de visualisation afin qu'elle recouvre tout l'écran d'affichage.

### APERCU DES CHAÎNES

Sélectionnez Channels (Chaînes) pour afficher un index de plusieurs chaînes à la fois. Chacune des chaînes sera affichée sous forme de vignette. Parcourez vos options et sélectionnez la chaîne de votre choix.

#### FONCTION TIMESHIFT

Pour valider des fonctions comme la pause et le retour en arrière d'une émission TV en direct, cliquez sur Settings (Paramètres) depuis le module TV, puis cochez la case Enable Time Shifting (Valider Timeshift). Media TV PVR lance alors la mémorisation de la vidéo sur votre disque dur.

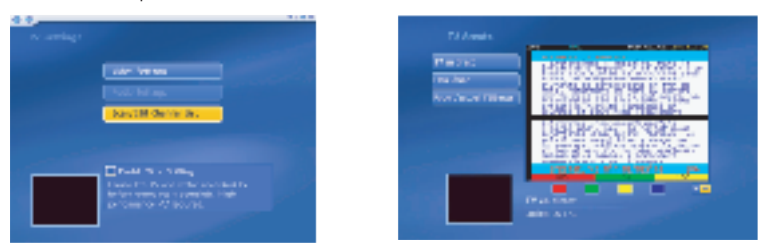

#### TÉLÉTEXTE

Vous pouvez recevoir les services télétexte, s'ils existent dans votre région, en cliquant sur Télétexte depuis le module TV.

#### **MODULE PHOTOS**

MediaTV PVR vous permet de consulter vos photos sous la forme d'un diaporama plein écran, agrémenté d'effets spéciaux et d'une bande sonore personnalisée. Vous pouvez, en outre, retoucher les photos, les graver sur disque et bien plus encore

Le haut de l'écran indique le nom du répertoire de travail actif (le répertoire contenant les photos que vous voyez maintenant). Sélectionnez la touche fléchée ascendante pour sélectionner un dossier différent.

Choisissez Play (Lecture) pour afficher un diaporama des photos situées dans le répertoire actif. Sélectionnez Settings (Paramètres) pour afficher et éditer les options de diaporama. Vous pouvez fixer la durée d'affichage des photos, sélectionner un effet de transition et ajouter les fichiers de musique qui accompagneront la présentation.

Sélectionnez Print (Imprimer) pour imprimer une ou plusieurs photos/pages. Vous pouvez sélectionner la taille des photos, la taille du papier et le nombre de copies. Vous pouvez afficher un aperçu de chaque page avant de lancer l'impression

Choisissez Burn to Disc (Graver sur disque) pour archiver sur disque les photos sélectionnées. Vous pouvez graver soit uniquement les photos, soit un diaporama des photos (vous pouvez aussi graver uniquement un diaporama sans archiver les fichiers).

#### **RETOUCHE DE PHOTOS**

Choisissez Edit (Éditer) pour aller à l'Éditeur de photos. Celui-ci contient diverses commandes conviviales:

Rotate (Rotation) - Pour faire pivoter vos photos de 90 degrés vers la gauche ou la droite.

Zoom - Pour agrandir ou réduire la photo sur l'écran. Permet également de se déplacer vers d'autres sections qui n'apparaissent alors pas à l'écrar Auto Enhance (Optimisation automatique) - Pour choisir entre trois versions de votre photo, chacune avant divers réglages de

luminosité et de couleur.

Red-eve Removal (Suppression des veux rouges) - Pour focaliser sur les veux rouges et les éliminer en toute facilité Crop (Recadrage) - Pour découper les sections indésirables en paramétrant un cadre autour de la partie de la photo que vous souhaitez cons

Previous/Next Photo (Photo précédente/Suivante) - Pour passer d'une photo à l'autre de votre collection afin de retoucher chacune

Delete (Supprimer) - Pour effacer les photos que vous ne voulez plus conserver.

### **REGARDER DES ÉMISSIONS ENREGISTRÉES**

Pour regarder des émissions que vous avez enregistrées au préalable, sélectionnez Recorded TV (Enregistrements TV) pour passer à l'écran Recorded TV (Enregistrements TV).

Pendant la lecture de l'enregistrement, vous pouvez faire une avance rapide ou un retour en arrière à l'aide de la télécommande ou de la barre d'outils flottante

Vous pouvez parcourir les options disponibles sur votre système, trier les fichiers par nom ou date et afficher le contenu des dossiers sous forme de vignettes ou par nom de fichier (Detail - Détails). Vous pouvez également découper et rend

Burn To Disc (Graver sur disque) - Cette option vous permet de créer un DVD ou VCD (selon le paramétrage). Lorsque vous gravez un disque, vous pouvez sélectionner les fichiers de votre choix et même choisir une présentation de menu DVD (uniquement format DVD).

#### DÉCOUPAGE VIDÉO

Il s'agit d'une fonction très utile pour supprimer des sections de vidéo indésirables (comme les spots publicitaires). Sélectionnez l'icône qui ressemble à une bande de film avec des ciseaux pour couper un clip vidéo.

Lors de la procédure de découpe, des commandes de lecture standard sont accessibles. Pour découper votre vidéo

1. Utilisez les commandes de lecture pour aller au début de la section que vous souhaitez découper

2. Cliquez sur le bouton Mark In (Point d'entrée)(près de l'icône des ciseaux).

3. Utilisez les commandes de lecture pour avancer jusqu'à la fin de la section que vous souhaitez découper 4. Cliquez sur le bouton Mark Out (Point de sortie) pour définir la séquence de votre vidéo à découpe

Remarque : Vous pouvez supprimer plusieurs séquences d'une vidéo en répétant les étapes 1-4 ci-dessus à d'autres endroits de la piste vidéo

# MODULE MUSIQUE

Avec MediaTV PVR, vous pouvez créer vos propres listes de lecture, ripper de la musique à partir de CD et établir vos propres compilations de CD. Vos titres musicaux peuvent être triés de plusieurs façons (par genre, album, artiste, etc.).

#### LISTES DE LECTURE

Sélectionnez My Playlists (Mes listes de lecture) pour afficher/créer vos listes de lecture. Ces listes sont tout simplement des collections de chansons organisées sous un seul fichier. Vous êtes libre de les modifier à n'importe quel moment, d'exporter des titres vers des périphériques connectés et de graver des morceaux sur disque, entre autres. Créez des listes de lecture pour des occasions spéciales ou pour trier tous vos titres musicaux par genre, artiste, etc. Vous contrôlez entièrement le contenu de chaque liste de lecture

#### RIPPAGE DES CD DE MUSIQUE

Rippez vos CD audio directement sur votre ordinateur pour mélanger différents titres dans vos listes de lecture personnalisées. Après la sélection des titres sur le CD que vous voulez ripper, vous pouvez choisir la qualité des fichiers rippés. Les fichiers de meilleure qualité seront automatiquement de taille plus importante. Selon votre version de programme, vous pourrez peut-être ripper des titres en format WMA. Vous pouvez également choisir le dossier dans lequel stocker les fichiers.

### **CRÉATION DE DISQUES AUDIO**

Sélectionnez Burn to Disc (Graver sur disque) à partir de l'écran principal du module Musique si vous voulez copier des fichiers audio sur disque à partir de votre ordinateur. Vous pouvez créer soit des disques audio standard, soit des disques WMA. Il vous suffit de choisir vos titres en veillant à ne pas dépasser la capacité maximale du disque.

#### **MODULE VIDÉO**

MediaTV PVR vous propose tout le nécessaire pour visionner et retoucher vos vidéos amateurs.

Rendez-vous au dossier contenant la vidéo que vous souhaitez visionner. Lorsque vous sélectionnerez un fichier de la liste, vous verrez que vous pourrez découper, renommer ou supprimer le fichier. La fonction de découpe de vidéo suit le même principe que celle de la découpe d'émissions TV

#### CAPTURE VIDÉO

Avec MediaTV PVR, rien de plus facile que de capturer un clip vidéo à partir d'une caméra ou d'un autre périphérique connecté en suivant les simples instructions données. Un diagramme vous montre comment connecter votre matériel si vous avez besoin d'aide. Une fois que vous êtes sur l'écran de capture, vous pouvez attribuer un nom à votre fichier capturé et fixer la durée de capture. À l'écoulement de la durée fixée, le programme s'arrête d'enregistrer et sauvegarde votre fichier. En cochant une case, vous pouvez choisir de créer automatiquement un disque vidéo à partir de la vidéo nouvellement capturée.

# **MODULE CONFIGURATION**

Cette partie du programme vous permet de consulter et de modifier divers paramètres propres à chaque module. En général, les paramètres ont des emplacements par défaut et une configuration matérielle générale.

#### PARAMÈTRES GÉNÉRALIX

Dans cette section, vous pouvez configurer votre imprimante et afficher/modifier les paramètres lors de la création de disques de film. Vous pouvez choisir votre mise en page de menu par défaut pour vos DVD, le lecteur à utiliser pour la gravure et vos paramètres vidéo et audio (NTSC ou PAL, etc.).

#### PARAMÈTRES TV

Dans cette section, vous pouvez rechercher les chaînes disponibles et modifier vos paramètres vidéo et audio (voir ci-dessous pour plus de détails sur les paramètres vidéo). Vous pouvez également valider la fonction timeshift, qui vous permet de mettre en pause une émission TV en direct.

PARAMÈTRES VIDÉO

PARAMÈTRES PHOTOS Les options disponibles dans cette section concernent le paramétrage de vos diaporamas. Vous y sélectionnez la durée des diapos, les effets de transition et les options de bande sonore.

#### PARAMÈTRES MUSIQUE

À partir des paramètres Musique, vous pouvez valider les fonctions de lecture aléatoire et de répétition par défaut ainsi que la visualisation musicale pendant la lecture audio. Vous pouvez également choisir le format de rippage audio, la qualité des fichiers et leur répertoire de stockage

nstallez le matériel et le logiciel en suivant les instructions du Guide d'installation rapide du matériel fourni avec votre produit. Une fois votre Tuner TV installé, lancez Media TV PVR, Sélectionnez le module TV. Lors de la première exploitation du logiciel, le message

#### I. Cliquez sur Yes (Oui).

- 2. Sélectionnez votre type de TV Signal (Signal TV), (antenne, câble, DVB-T, etc.) ainsi que votre Région géographique pour déterminer votre format vidéo. 3. Cliquez sur Start (Démarrer) pour lancer la recherche de toutes les chaînes de télévision qui sont accessibles dans votre région. La barre d'état vous informe de
- l'avancement de la recherche.

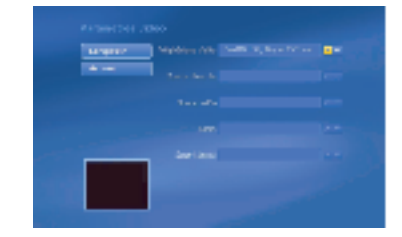

Voici quelques conseils pour vous aider à découper vos vidéos

- · Si vous avez fait une erreur pendant le montage, utilisez la commande Undo
- (Annulation). Appuvez sur le bouton Reset (Rétablir) pour restaurer toutes les sections
- découpées et rétablir la vidéo dans son état initial.
- Pour les fichiers vidéo de plus de 10 minutes de long, une barre de recherche apparaît sous l'échelle de temps pour indiquer votre position actuelle par rapport au fichier vidéo intégral.

#### ENREGISTREMENT TV

Pour enregistrer une émission TV en direct, sélectionnez l'option d'enregistrement à n'importe quel moment.

Pour programmer un enregistrement, sélectionnez Schedule (Programmer) depuis l'écran principal du module TV. Une liste des enregistrements programmés est affichée sur la droite. Pour ajouter un nouveau programme à la liste d'enregistrements, sélectionnez Add (Ajouter). Vous pouvez alors taper un titre pour identifier l'enregistrement, choisir la chaîne voulue et indiquer l'heure et la date de diffusion de l'émission

Sélectionnez Modify (Modifier) pour changer la programmation d'un enregistrement. Sélectionnez History (Historique) pour consulter la liste des émissions déjà enregistrée. Les guides électroniques de programmes articulés autour d'Internet (EPG) comme TitanTV ou TVTV sont pris en charge.

Dans cette section, vous pouvez modifier vos paramètres de capture vidéo par défaut. Ces options incluent la sélection de votre périphérique de capture, de la source d'entrée vidéo (composite, S-Vidéo, etc.), du standard vidéo (NTSC/PAL), et bien plus encore.